## **UN BUSINESS INTELLIGENCE**

## **QUICK GUIDE: How to Access CDR Data in OBIEE**

To access the CDR data in OBIEE you will need to complete the CDR specific authorization and data access forms found on our website Resources Tab then CDR Getting Started (<u>https://www.wisconsin.edu/bi/resources/#cdr-</u> <u>getting-started</u>). You will also need to have an Author role and have completed the required training.

Sign in using your credentials and authenticate.

*On the UWBI Landing Page navigate to* **New** *in the global header and then* **Analysis**:

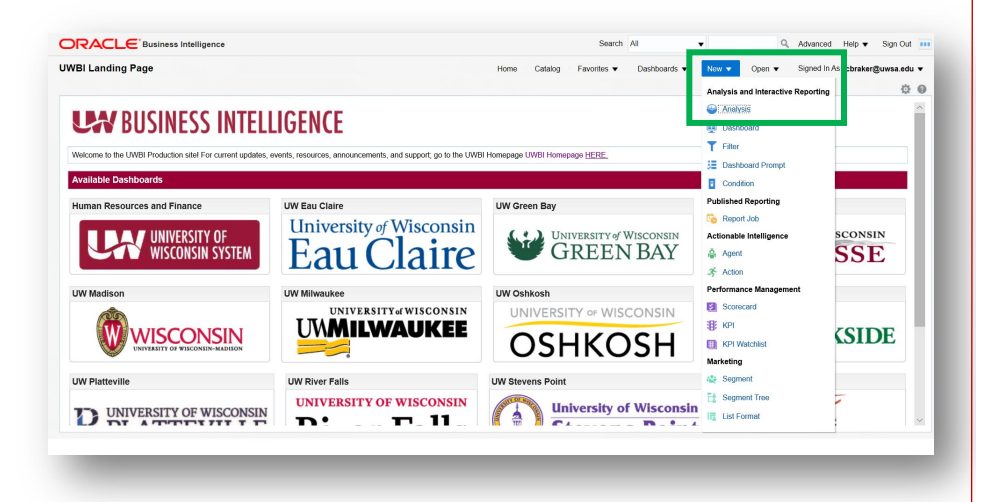

Review the Select Subject Area displayed and select the appropriate data:

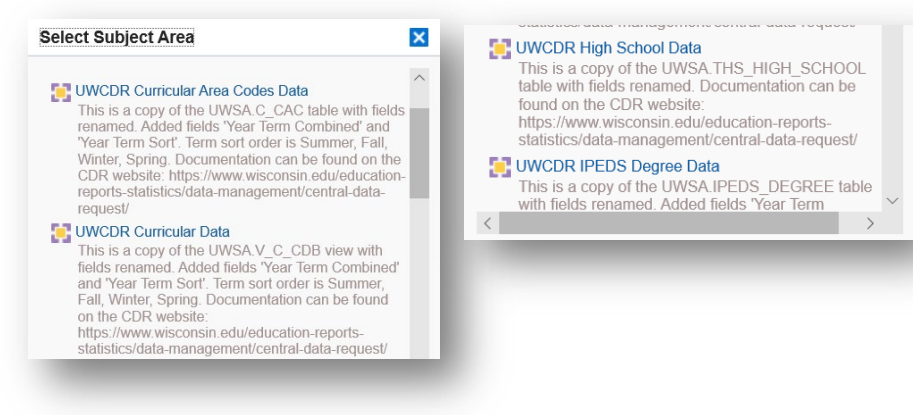

You will arrive in the **Criteria** tab where you can drag, drop, filter, and manipulate the data to be viewed in the **Results** Tab:

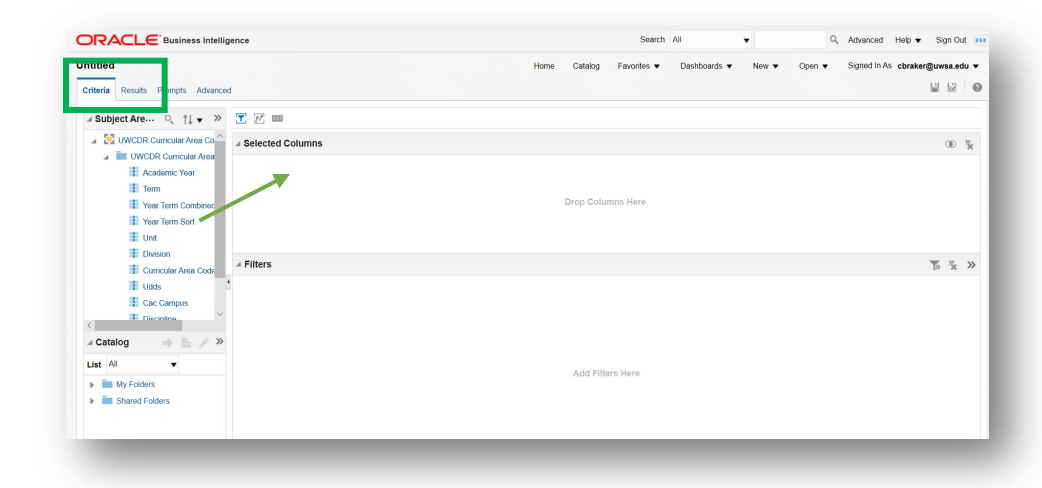

Visit the UWBI website Author Guides Tab for step-by-step guides of the functionality and capabilities of those who have the Author role in OBIEE: <u>https://www.wisconsin.edu/bi/resources/#author-guides</u>.

Contact us at: UWBI@uwss.wisconsin.edu Visit us at: www.wisconsin.edu/bi 05.11.2020 V2